## CLASSIFICATION CHANGE REQUESTS IN UKG

CLASSIFICATION CHANGE: peak to flex, flex to full-time, etc. within the same department.

UKG Path for Change Requests:

Dual Head Icon > HR > Checklists > Checklist

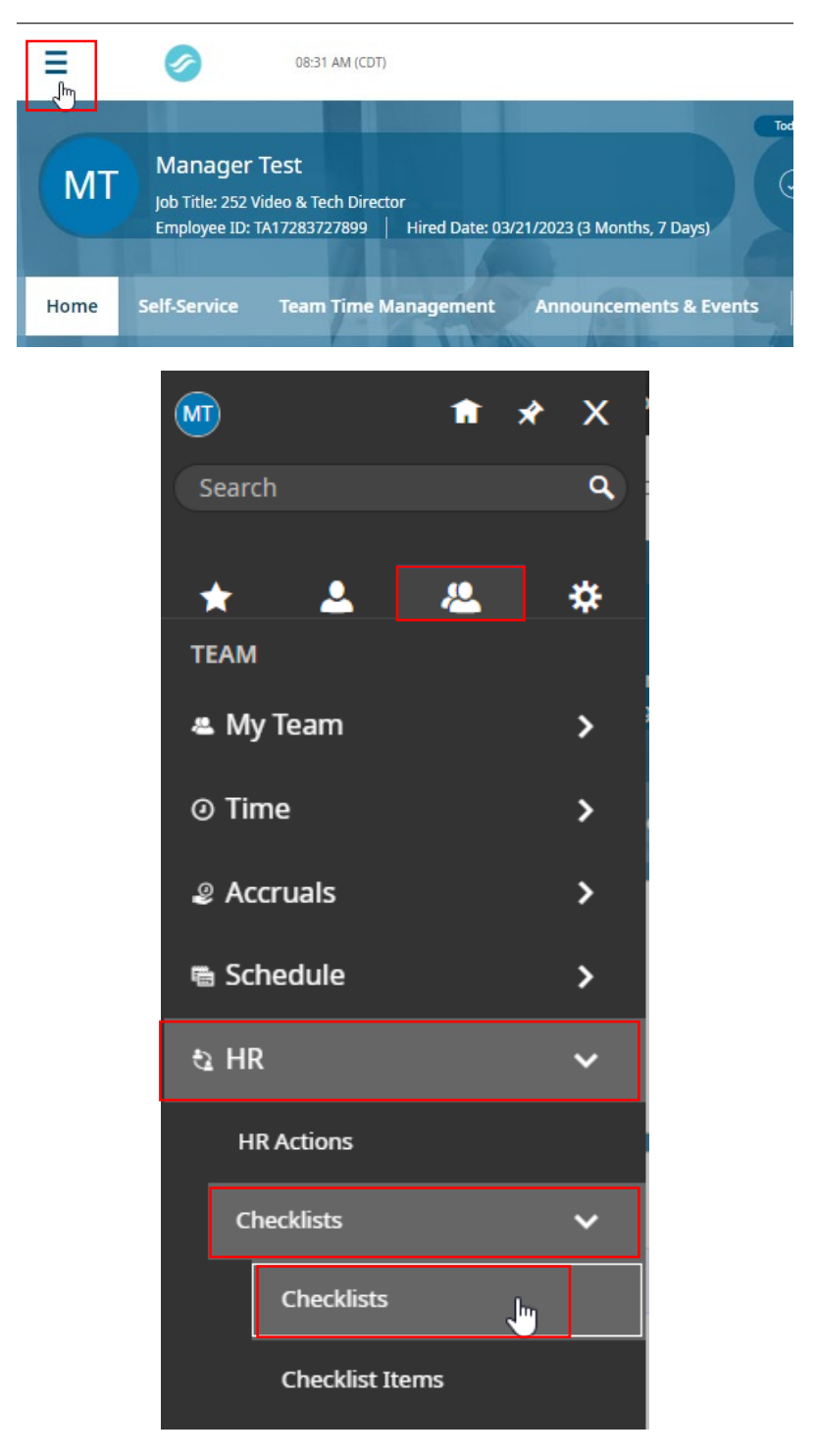

Next, click Assign New > Select the Employee > Select the Classification Change Checklist.

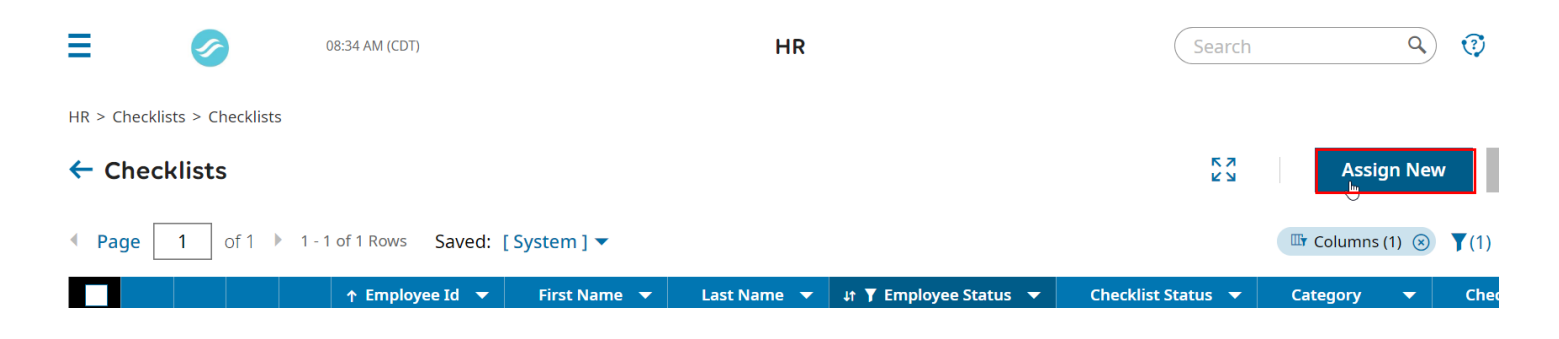

Select the employee and the effective from date. For the effective from date, use the date you are making the request.

| Assign New Checklist                                 | ×           |
|------------------------------------------------------|-------------|
| Please select checklist type to add<br>Employee(s) * |             |
| Employee Test                                        | 8           |
| Checklist*                                           |             |
| Classification Change Request                        | ▼           |
|                                                      |             |
|                                                      | Cancel Save |

The Classification Change checklist will open. Enter the information once again and then follow the prompts.

| Checklist                                                                                           | ŀ÷       | ≡           |                 | Ø                        | )                  |       | 09:50 AM (CDT)     |                     |                |                  | н         | R        |               |
|----------------------------------------------------------------------------------------------------|----------|-------------|-----------------|--------------------------|--------------------|-------|--------------------|---------------------|----------------|------------------|-----------|----------|---------------|
| Employee Test (4444)      Checklist: Classification Change Request Not Started (0 out of 7)         | 0%       | HR ><br>Che | Checkl<br>cklis | ists > Ch<br>s <b>ts</b> | ecklists<br>of 1 → | - 1-1 | 1 of 1 Rows Saved: | [ System ] 🔻        |                |                  |           |          |               |
| ○ >> Hide Completed                                                                                 |          |             |                 |                          |                    |       | ↑ Employee Id 🔻    | First Name          | •              | 바 Y Last Name 기  | r ↓t ¥ Em | ploye 🔻  | Checklist St. |
| ✓ Manager Items                                                                                     | 0%       |             |                 |                          |                    |       | starts with 💌      | starts with         | •              | starts with      | r !=      | *        | =             |
| Change Status Form<br>Please Upload at the bottom of the for                                        | rm:      |             | 0               | ĒQ                       | <u>R</u>           | 2     | 4444               | Start Clo<br>Manage | assi<br>r      | ification Cho    | ange Re   | quest -  | X<br>pen      |
| Proposed Schedule (required)     Job Description (if applicable) - n Show More Due Date: 07/01/2023 | iote any |             |                 |                          |                    |       |                    | Choose Emplo        | oyee<br>I sele | *<br>ct employee |           | E        | a             |
| Waiting On: Manager Test<br>Workflow Status: Not Started<br>Notes:                                  |          |             |                 |                          |                    |       | _                  | 06/28/2023          | 3              |                  |           | 8        |               |
| > HR Process                                                                                        | 0%       |             |                 |                          |                    |       |                    |                     |                |                  | Cancel    | Continue |               |
| > HR completes Classification Chan                                                                  | ge 0%    |             |                 |                          |                    |       |                    |                     |                |                  |           |          |               |

Next, complete the requested information on the form and submit it. Anything with an "\*" is a required field.

HR > HR Actions

## Start Classification Change Request - Manager

| Employee ET Employee Test                    |              |                           |
|----------------------------------------------|--------------|---------------------------|
| Effective From *                             |              |                           |
| 06/28/2023                                   | 1            | 💬 Save Submit             |
| Group #1                                     |              |                           |
| Classification Change Request Form - Manager | 5            |                           |
|                                              |              |                           |
| ✓ Image Form                                 |              |                           |
| Page 1 of 1                                  |              | ⊙ 71%                     |
|                                              |              |                           |
| ✓ Web Form                                   |              |                           |
| Page 1 of 1                                  |              |                           |
| Employees Name *                             | Department * | Proposed Classification * |
| Employee Test                                |              |                           |
| Reason *                                     | Comment      | Ministry Director *       |
|                                              |              | Sign                      |
|                                              |              |                           |
|                                              |              |                           |

## Upload Documents

▲ Upload Document

Save

Submit

| ~   | Name               | Document Type | Uploaded On | Uploaded By | Expiration Date | Actions |
|-----|--------------------|---------------|-------------|-------------|-----------------|---------|
| (j) | No Data to Display |               |             |             |                 |         |
|     |                    |               |             |             |                 |         |

Once complete, the form will then be sent to your Ministry Director for approval. Upon the Ministry Director's sign off, the request will route to HR for processing. HR will be in communication regarding effective dates of change.